## ขั้นตอนการขอรับบริการผ่านระบบอิเล็กทรอนิกส์

- เป็นการให้บริการออนไลน์ ที่หน่วยได้จัดทำขึ้น เพื่ออำนวยความสะดวก และเพิ่มประสิทธิภาพ การบริการของหน่วยให้แก่ประชาชน
- ผู้มีความประสงค์จะขอรับบริการ สามารถแจ้งความประสงค์ สามารถเข้าหน้าเว็บไซต์และกรอก ข้อมูล รายละเอียดการขอรับบริการของท่าน ลงในแบบฟอร์มการขอรับบริการออนไลน์ มีขั้นตอน ดังนี้

๑. เข้าหน้าเว็บ <u>http://sanphanet.go.th/home.php</u>

| Call Center: 053 343 600<br>ទំ៣/១៧៥                                        | ลดำบลสันพระเนตร<br><sub>เขงใหม่</sub>                                                                      |
|----------------------------------------------------------------------------|----------------------------------------------------------------------------------------------------|
| หม้าแรก เกศบาลสำนลสินพระเมตร 🏹 ประ                                         | odobsi v onats/steatu v dodbsi v                                                                           |
|                                                                            | IDTRA SPARENCY                                                                                             |
| ASSESSMENI                                                                 |                                                                                                    |
| ขอเชิญผู้รับบริการหรือผู้ติดต่อเทศบาลฯ<br>ร่วมประเมินคุณธรรมและความโปร่งใส | ประเมินง่ายๆใน 3 นาที                                                                                      |
| ส์แกน QR Code                                                              | <ol> <li>เพียงเข้าไปที่เว็ปไซต์ (itas.nacc.go.th)</li> <li>ค้นหาหน่วยงานภาครัฐ ที่ท่านเคยติดต่อ</li> </ol> |
|                                                                            | หรือรับบริการ เพื่อให้คะแนนและข้อมูล<br>แก่ผ้บริหารหน่วยงานนั้นโดยตรง                                      |
|                                                                            |                                                                                                    |

## ๒. เลือก E-Service

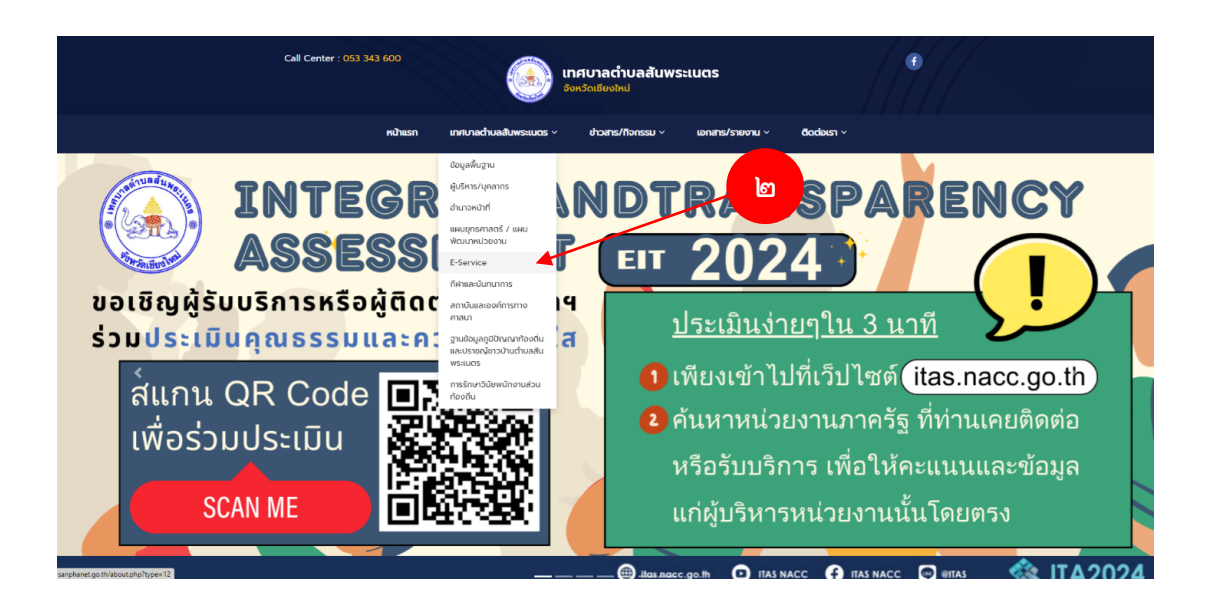

๓. หรือท่านสามารถคลิกลิงค์ <u>http://sanphanet.go.th/about.php?type=๑๒</u> เพื่อกรอก ข้อมูล รายละเอียดการขอรับบริการของท่าน ลงในแบบฟอร์ม Google Form การขอรับบริการออนไลน์ ๔. กรุณากรอกข้อมูลให้ครบถ้วน *หากมี \* สีแดงที่หัวข้อใด* แสดงว่าเป็นข้อมูลจำเป็นที่จะต้อง กรอกให้ครบถ้วน

๕. โดยเข้าไปกรอกข้อมูลตามแบบฟอร์มระบุ คือ
 ๕.๑ ชื่อ – สกุล
 ๕.๒ ที่อยู่
 ๕.๓ หมายเลขโทรศัพท์

## ขอรับบริการผ่านระบบอิเล็กทรอนิกส์ (e-Service) ของเทศบาลตำบลสันพระเนตร

ลงชื่อเข้าใช้ Googleเพื่อบันทึกการแก้ไข ดูข้อมูลเพิ่มเติม

\* ระบุว่าเป็นตำถามที่จำเป็น

ระบุ ชื่อ-สกุล ของท่าน \*

ศำตอบของคุณ

ที่อยู่ \*

ศำตอบของคุณ

หมายเลขโทรศัพท์ \*

ศำตอบของคุณ

๓.๔ อีเมล
 ๓.๕ เลือกหัวข้อเรื่องที่ท่านต้องการขอรับบริการ
 ๓.๖ รายละเอียดเพิ่มเติม (สถานที่)
 ๓.๗ เมื่อกรอกข้อมูลครบเรียบร้อย กด ส่ง

๖. เจ้าหน้าที่ได้รับข้อความ และทำการตรวจสอบ ข้อมูล รายละเอียด ผ่านระบบ Google Drive พร้อมกับดำเนินการปริ้นแบบขอรับบริการออนไลน์

๗. เมื่อผู้บริหารได้พิจารณาแล้ว เจ้าหน้าที่จะแจ้งผลการพิจารณา ให้ท่านทราบ ผ่านช่องทางการ ติดต่อ ตามที่ท่านระบุ โดยเร็ว พร้อมดำเนินการในส่วนที่เกี่ยวข้องต่อไป

\* หมายเหตุ สามารถสอบถามรายละเอียดต่างๆ ได้ที่ สำนักงานเทศบาลตำบลสันพระเนตร โทร.๐๕๓ ๓๔๓ ๖๐๐ E-mail : sanphanet@hotmail.com, sanphanet.official@gmail.com

| อีเมล                                        |
|----------------------------------------------|
| คำตอบของคุณ                                  |
| กรุณาเลือก เรื่องที่ท่านต้องการขอรับบริการ * |
| 🔘 ขอความอนุเคราะห์รถฉีดน้ำ                   |
| 🔘 ขอซ่อมแซมไฟฟ้าสาธารณะ (ไฟกิ่ง)             |
| 🔘 ขอความอนุเคราะห์ตัดกิ่งไม้ ตัดหญ้า         |
| 🔘 ขอจัดเก็บเศษใบไม้ กึ่งไม้                  |
| ◯ อื่นๆ:                                     |
|                                              |
| รายละเอียดเพิ่มเติม (สถานที่)*               |
| คำตอบของคุณ                                  |

ล้างแบบฟอร์ม